СОГЛАСОВАНО Заместитель директора ФГБУ «ВНИИОФИ» Е.А. Гаврилова 2023 г.

## «ГСИ. Анализаторы бактериологические автоматические ТЕМРО. Методика поверки» МП 031.Д4-23

Главный метролог ФГБУ «ВНИИОФИ» С.Н. Негода 2023 г.

Москва 2023 г.

#### 1 Общие положения

Настоящая методика поверки распространяется на Анализаторы бактериологические автоматические ТЕМРО, серийные №№ IQIR02786, IQIR02905, IQIR02914, IQIR02917, IQIR02463, IQIR02892 (далее – анализаторы), предназначенные для измерений величины интенсивности флуоресценции и дальнейшего пересчета в количество микроорганизмовиндикаторов качества в пищевых продуктах методом наиболее вероятного числа (НВЧ) в лабораториях микробиологического анализа.

По итогам проведения поверки должна обеспечиваться прослеживаемость согласно:

- государственной поверочной схеме, утвержденной приказом Федерального агентства по техническому регулированию и метрологии № 3455 от 30.12.2019 к Государственному первичному эталону единиц массовой (молярной) доли и массовой (молярной) концентрации компонентов в жидких и твердых веществах и материалах на основе спектральных методов ГЭТ 196-2023.

Поверка анализаторов выполняется методом прямых измерений.

Метрологические характеристики анализаторов указаны в таблице 1.

Таблица 1 - Метрологические характеристики

| Наименование характеристики                                                            | Значение      |
|----------------------------------------------------------------------------------------|---------------|
| Диапазон измерений интенсивности флуоресценции, ОЕФ                                    | от 300 до 650 |
| Пределы допускаемой относительной погрешности измерений интенсивности флуоресценции, % | ± 20          |

### 2 Перечень операций поверки средства измерений

2.1 При проведении первичной и периодической поверок должны быть выполнены операции, указанные в таблице 2.

Таблица 2 – Операции поверки

|                                                                                 | Обязательно операций | сть выполнения<br>поверки при | Номер раздела (пункта)<br>методики поверки, в             |  |
|---------------------------------------------------------------------------------|----------------------|-------------------------------|-----------------------------------------------------------|--|
| Наименование операции поверки                                                   | первичной поверке    | периодической<br>поверке      | соответствии с которым<br>выполняется операция<br>поверки |  |
| Внешний осмотр средства измерений                                               | Да                   | Да                            | 7                                                         |  |
| Подготовка к поверке и опробование средства измерений                           | Да                   | Да                            | 8                                                         |  |
| Проверка программного обеспечения средства измерений                            | Да                   | Да                            | 9                                                         |  |
| Определение метрологических<br>характеристик средства<br>измерений              | Дa                   | Да                            | 10                                                        |  |
| Проверка диапазона и<br>определение относительной<br>погрешности измерений      | Да                   | Да                            | 10.1                                                      |  |
| Подтверждение соответствия<br>средства измерений<br>метрологическим требованиям | Да                   | Да                            | 11                                                        |  |

2.2 При получении отрицательных результатов при проведении хотя бы одной операции поверка прекращается.

2.3 Первичная (периодическая) поверка, проводится на основании письменного заявления владельца средств измерений или лица, представившего их на поверку, оформленного в произвольной форме.

#### 3 Требования к условиям проведения поверки

3.1 При проведении поверки следует соблюдать следующие условия:

- температура окружающего воздуха от +15°С до 25°С;

относительная влажность не более 80 %;

атмосферное давление от 94 до 106 кПа.

#### 4 Требования к специалистам, осуществляющим поверку

4.1 К проведению поверки допускаются лица:

- прошедшие обучение на право проведения поверки по требуемому виду измерений и знающие основы метрологического обеспечения средств измерений;

 изучившие настоящую методику поверки и руководство по эксплуатации (далее – РЭ) на анализаторы.

4.2 Поверку средства измерений осуществляют аккредитованные в области обеспечения единства измерений юридические лица и индивидуальные предприниматели.

## 5 Метрологические и технические требования к средствам поверки

5.1 При проведении первичной и периодической поверок применяются средства поверки, указанные в таблице 3.

Таблица 3 – Средства поверки

| Тиолици 5 С                       | Peder2a net el el                                                                                                    |                                                                       |  |  |  |  |
|-----------------------------------|----------------------------------------------------------------------------------------------------|-----------------------------------------------------------------------|--|--|--|--|
| Операция<br>поверки,<br>требующая | Метрологические и технические требования к<br>средствам поверки, необходимые для                                                                                              | Перечень<br>рекомендуемых                                             |  |  |  |  |
| применение                        | проведения поверки                                                                                                    | средств поверки                                                       |  |  |  |  |
| средств поверки                   |                                                                                                    |                                                                       |  |  |  |  |
| п.8                               | Средства измерений температуры окружающей                                                                                                    | Измеритель                                                            |  |  |  |  |
| Подготовка к                      | среды в диапазоне от +15°С до 25°С с                                                                                                    | параметров                                                            |  |  |  |  |
| поверке и                         | абсолютной погрешностью не более 0,2 °С;                                                                                                    | микроклимата                                                          |  |  |  |  |
| опробование                       | Средства измерений относительной влажности                                                                                                    | «IVIETEOCKOII-IVI»,                                                   |  |  |  |  |
| средства                          | воздуха в диапазоне от 5 до 97 % с аосолютной                                                                                                    | per. Nº 52014-11                                                      |  |  |  |  |
| измерений                         | погрешностью не более 2 %;                                                                                                    |                                                                       |  |  |  |  |
|                                   | Средства измерений атмосферного давления в                                                                                                    |                                                                       |  |  |  |  |
|                                   | диапазоне от 84 до 110 кПа с абсолютной                                                                                                    |                                                                       |  |  |  |  |
|                                   | погрешностью не более 0,13 кПа                                                                                                    | IC                                                                    |  |  |  |  |
| п. 10                             | Рабочий эталон по государственной поверочной                                                                                                    | Комплект мер                                                          |  |  |  |  |
| Определение                       | схеме, утвержденной приказом Федерального                                                                                                    | флуоресценции                                                         |  |  |  |  |
| метрологических                   | агентства по техническому регулированию и                                                                                                    | KMQ-BNI.                                                              |  |  |  |  |
| характеристик                     | метрологии № 3455 от 30.12.2019.                                                                                                    | рег. № 79423-20                                                       |  |  |  |  |
|                                   | Диапазон измерений интенсивности<br>флуоресценции на длине волны эмиссии 450 нм<br>при длине волны возбуждения 365 нм от 300 до<br>650 ОЕФ; Пределы допускаемой относительной |                                                                       |  |  |  |  |
|                                   | погрешности измерений интенсивности                                                                                                    |                                                                       |  |  |  |  |
|                                   | флуоресценции ± 3 %.                                                                                                    |                                                                       |  |  |  |  |
|                                   | Вспомогательное оборудова                                                                                                    | ние                                                                   |  |  |  |  |
|                                   | Дозатор механический одноканальный ВЮНП (                                                                                                    | 1000 TO 1000 MKT                                                      |  |  |  |  |
|                                   | 36152-07, диапазон объемов дозирования от                                                                                                    |                                                                       |  |  |  |  |
|                                   | допускаемое относительное отклонение сред                                                                                                    | $\mu$ apa $\mu$ $\mu$ $\mu$ $\mu$ $\mu$ $\mu$ $\mu$ $\mu$ $\mu$ $\mu$ |  |  |  |  |
|                                   | значения фактического объема дозы от номиналь                                                                                                    | пого от ± 5,0 до ± 0,0 70                                             |  |  |  |  |
|                                   | Вода дистиллированная по ГОСТР 58144-2018;                                                                                                    | a                                                                     |  |  |  |  |
|                                   | Карты ТЕМРО, производства bioMerieux S.A., Франция <sup>1)</sup> ;                                                                                                    |                                                                       |  |  |  |  |

| Операция<br>поверки,<br>требующая<br>применение<br>средств поверки | Метрологические и технические требования к<br>средствам поверки, необходимые для<br>проведения поверки | Перечень<br>рекомендуемых<br>средств поверки |
|--------------------------------------------------------------------|----------------------------------------------------------------------------------------------------|----------------------------------------------|
|                                                                    | Флаконы для анализа, производства bioMerieux S<br>флаконы):                                            | Б.А., Франция <sup>1)</sup> (далее –         |
|                                                                    | Штативы для заполнения, производства bioMerieu                                                         | ах S.A., Франция <sup>1)</sup> .             |

### <sup>1)</sup> предоставляется заявителем

5.2 Допускается применение других средств поверки, не приведенных в таблице 3, но обеспечивающих определение метрологических характеристик поверяемого средства измерений с требуемой точностью.

5.3 Средства поверки, указанные в таблице 3, должны быть поверены в установленном порядке.

## 6 Требования (условия) по обеспечению безопасности проведения поверки

6.1 При проведении поверки следует соблюдать требования, установленные ГОСТ 12.1.040-83, правилами по охране труда при эксплуатации электроустановок, указанных в приложении к приказу Министерства труда и социальной защиты РФ от 15.12.2020 № 903н. Воздух рабочей зоны должен соответствовать ГОСТ 12.1.005-88 при температуре помещения, соответствующей условиям испытаний для легких физических работ.

6.2 Помещение, в котором проводится поверка, должно соответствовать требованиям пожарной безопасности по ГОСТ 12.1.004-91 и иметь средства пожаротушения по ГОСТ 12.4.009-83.

6.3 При проведении поверки должны быть соблюдены требования безопасности, приведенные в Руководстве по эксплуатации на анализаторы.

6.4 Поверка проводится в присутствии сервисного инженера и/или уполномоченного на территории Российской федерации представителя (сотрудника) bioMerieux S.A., Франция.

### 7 Внешний осмотр средства измерений

7.1.1 Проверку внешнего вида анализатора проводят путем визуального осмотра. Проводят сравнение фотографических изображений, напечатанных в описании типа на данный анализатор, и образца, представленного на поверку.

7.1.2 Провести визуальный осмотр анализатора на отсутствие видимых повреждений, влияющих на его работоспособность. Убедиться в наличии маркировки с ясным указанием типа и серийного номера анализатора.

7.1.3 Проверить комплектность анализатора (без запасных частей и расходных материалов) на соответствие требованиям описания типа на данный анализатор.

7.1.4 Анализатор считается прошедшим операцию поверки с положительным результатом, если:

- внешний вид анализатора соответствует фотографическим изображениям из описания типа на данный анализатор;

- корпус, внешние элементы, элементы управления и индикации не повреждены;

- комплектность соответствует требованиям описания типа на данный анализатор;

- маркировка анализатора содержит сведения о производителе, типе и серийном номере.

## 8 Подготовка к поверке и опробование средства измерений

8.1 Включить питание компьютера станции чтения TEMPO READER PC анализатора.

8.2 Включить питание блока чтения карт TEMPO READER анализатора, нажав кнопку включения/выключения.

8.3 При включении на дисплее анализатора, находящегося на задней поверхности корпуса блока чтения карт TEMPO READER, отображается его IP адрес (рисунок 1).

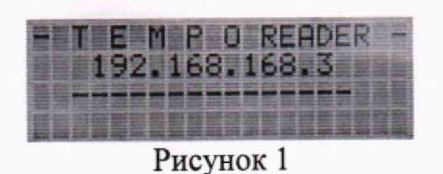

8.4 После включения на дисплее отображается время до завершения прогревания в секундах и разница текущей температуры лампы с целевым значением в градусах Цельсия (рисунок 2).

| 「「「「「「「」」」」 | UNP | MIID       |          |  |
|-------------|-----|------------|----------|--|
|             | WEG | <b>HDE</b> | -        |  |
| 886         | JS  | 82Z)       |          |  |
|             |     |            | 100 40 1 |  |

Рисунок 2

8.5 После завершения прогрева происходит процесс самотестирования. При успешном завершении отключается красный световой индикатор и загорается зеленый, на дисплее отображается сообщение «Available» (рисунок 3).

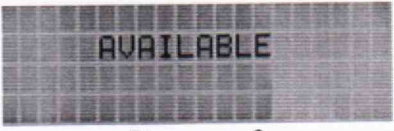

Рисунок 3

8.6 Включить питание вакуумной камеры из состава блока заполнения карт TEMPO FILLER анализатора, нажав кнопку включения/выключения.

Примечание - блок заполнения карт TEMPO FILLER проводит самотестирование (красный световой индикатор):

- когда дверца открыта, проводится частичное самотестирование (без теста вакуумной камеры);

- когда дверца закрыта, проводится полное самотестирование (с тестом вакуумной камеры).

8.7 Когда процесс самотестирования завершён, выключается красный световой индикатор и включается зеленый индикатор, на дисплее появляется индикация «Available» (рисунок 3).

8.8 На компьютере станции чтения TEMPO READER PC анализатора открыть браузер Internet Explorer и в адресной строке ввести IP адрес станции чтения, отображаемый при запуске (см. п. 8.3) (рисунок 4).

8.9 Откроется стартовая страница Web-интерфейса анализатора. Кликнуть «Login» (рисунок 5).

5

| tempo                                   | 0. 200 a       |                                                                                                    |                                                                        |
|-----------------------------------------|----------------|----------------------------------------------------------------------------------------------------|------------------------------------------------------------------------|
|                                         | te             | mpo Maintenan                                                                                                  | ce Web                                                                 |
|                                         |                | Send samber 1020-004<br>MQI Send samter (0344<br>B <sup>*</sup> address 10.000.001<br>MAC address (00.502.225) | 5<br>107<br>023                                                        |
| weer On Solf Toys Results<br>200 meters | Aurorest Ready | States<br>AVAILABLE<br>Ting door Glood<br>Manut door Glood<br>Spectralea kalder Doord<br>Carde courter 4       | FREEWORV VIELES<br>MOLVELTI 2025<br>NOL OOL VEW HAROL VED HOLDOL VEW A |
| lande om en konstituere (næ             | Voluges (      | rjavuda z Przywicz 3 Prywis i<br>Look (Antoin Inz) Simm                                                        | pyvuda pzvud 5<br>nier                                                 |

6

8.10 В открывшемся окне ввести имя пользователя (bmx\_industry) и пароль (password generic) (рисунок 6).

| Имя пользователя: | brox industry |      |                |  |  |
|-------------------|---------------|------|----------------|--|--|
| Паролы            |               |      |                |  |  |
|                   |               | ОК   | Отмена         |  |  |
|                   | Рисун         | ок б | and the second |  |  |

8.11 Откроется страница статуса анализатора. В первых двух полях должно быть выведено сообщение «No errors», в поле «Status» – «Available» (рисунок 7).

В противном случае продолжать процедуру нельзя. Необходимо обратиться в службу технической поддержки ООО «биоМерье Рус» для согласования дальнейших действий.

|                             | Infos Versio               | ns               |                                                                             |                                                 | Tempo                | Reader Maintenance   |
|-----------------------------|----------------------------|------------------|-----------------------------------------------------------------------------|-------------------------------------------------|----------------------|----------------------|
|                             | Firmware > Infos           |                  |                                                                             | use                                             | er BMX_INDUSTRY      | s/n IQIR01222 🛛 🗟    |
| Firmware<br>Results<br>Logs |                            |                  | Serial number : )<br>MQI Serial nu<br>IP address : 192<br>MAC address : 00: | QIR0122<br>mber : 125<br>.168.168.<br>50:c2:22: | 2<br>5<br>3<br>±1.09 |                      |
| Parameters                  | Power On Self Test Results | Autotest Results | Status                                                                      |                                                 | Firmware versions    |                      |
| Maintenance                 |                            | No errors        | AVAILABI                                                                    | Æ                                               | MQI V1.11 XIL2.5     |                      |
| Tests                       | 140 errors                 | 140 EIIOIS       | Tray door                                                                   | Closed                                          | SQI SQI_VFW 103,SC   | QI_VFP 100,SQI_VHW A |
| Help                        |                            |                  | Maint. door                                                                 | Closed                                          |                      |                      |
| Exit                        |                            |                  | Spectralon holde<br>Cards counter                                           | r Stowed<br>120                                 |                      |                      |

Рисунок 7

8.12 Перейти во вкладку «Parameters».

8.13 В разделе «Time infos» (Информация о системном времени) проверить значения следующих параметров:

| Параметр                                      | Требуемое значение |
|-----------------------------------------------|--------------------|
| State (Состояние)                             | Synchronized       |
| Time of Synchronization (Время синхронизации) | Не равно never     |
| Last attempt (Результат последней попытки)    | Good               |

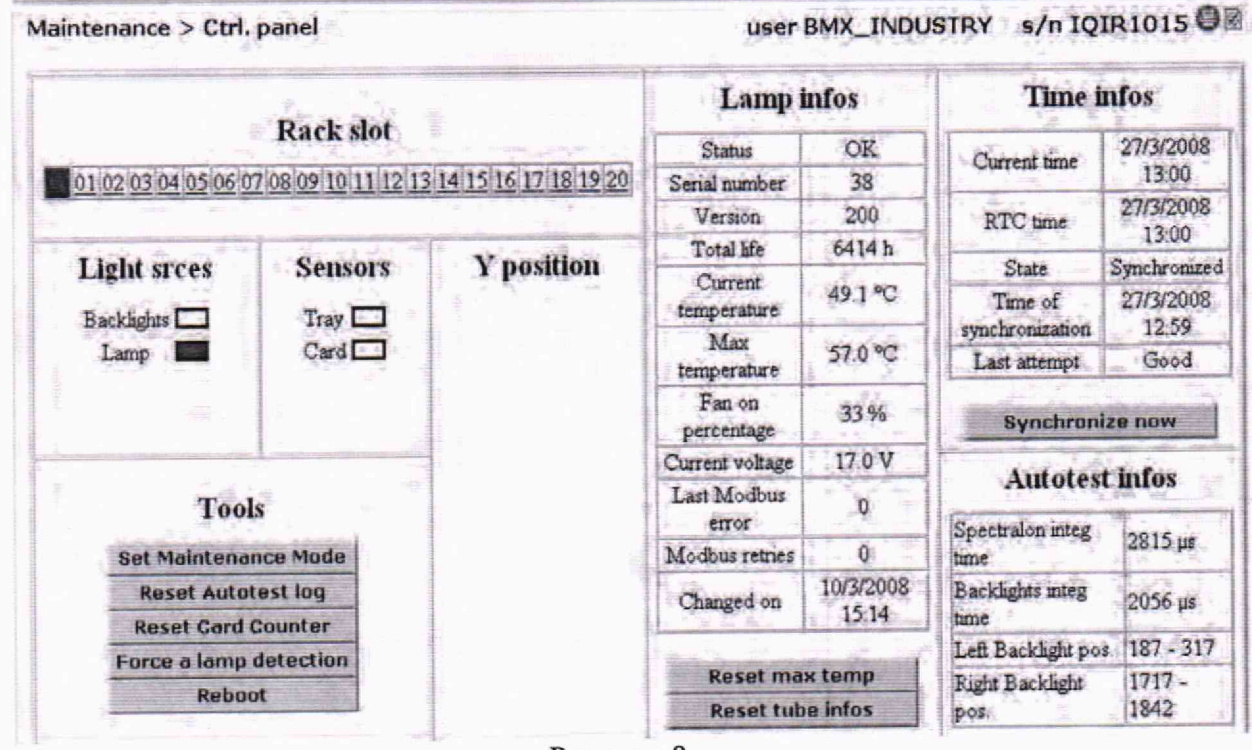

Рисунок 8

8.14 Анализатор считается прошедшим операцию поверки с положительным результатом, если:

- блок чтения карт TEMPO READER анализатора и блок заполнения карт TEMPO FILLER анализатора положительно прошли самотестирование;

- проверка правильного функционирования анализатора в соответствии с п. 8.11 выполнена с положительным результатом.

### 9 Проверка программного обеспечения средства измерений

9.1 На рабочем столе Windows дважды щелкнуть на значок приложения TEMPO Read

9.2 При запуске приложения отобразится окно с версией программного обеспечения (рисунок 9).

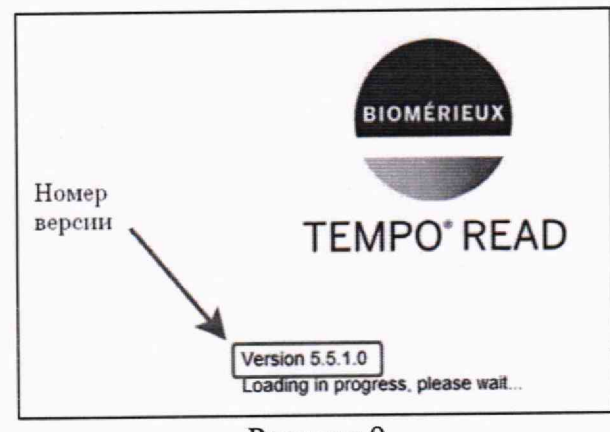

Рисунок 9

9.3 Откроется окно «Login» (Идентификация) (рисунок 10).

7

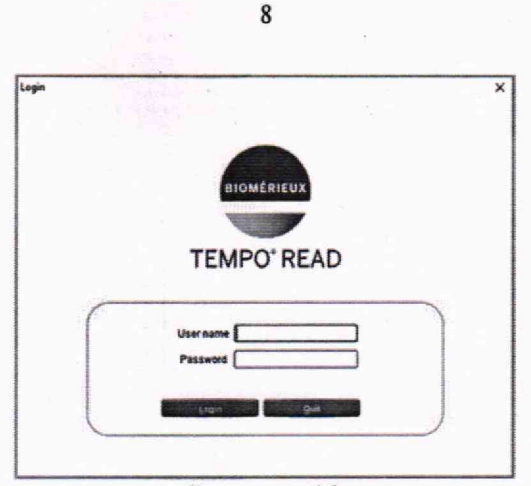

Рисунок 10

9.4 Ввести имя пользователя (User name) и пароль (Password).

Примечание - запрашивается у представителя (сотрудника) ООО «биоМерье Рус». 9.5 Нажать «Login» (Вход), откроется приветственный экран с главным меню приложения (рисунок 11).

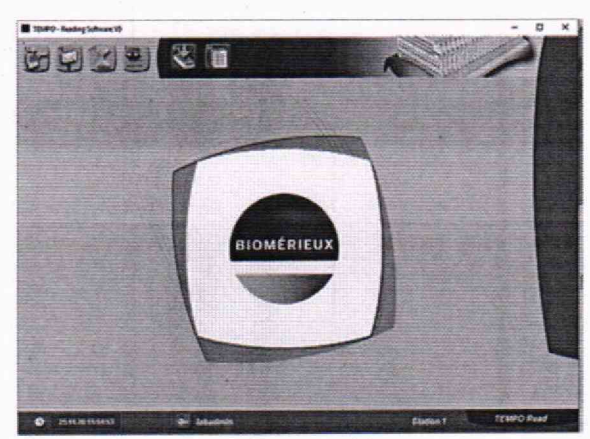

Рисунок 11

Таблица 3 – Илентификационные данные программного обеспечения

| Идентификационные данные (признаки)                | Значение   |
|----------------------------------------------------|------------|
| Идентификационное наименование ПО                  | TEMPO Read |
| Номер версии (идентификационный номер) ПО, не ниже | 5.5.2.16   |
| Цифровой идентификатор ПО (контрольная сумма       | E4         |
| исполняемого кода)                                 | _          |

9.6 Анализатор считают прошедшим операцию поверки с положительным результатом, если идентификационные данные программного обеспечения соответствуют значениям, приведенным в таблице 3.

### 10 Определение метрологических характеристик средства измерений

10.1 Проверка диапазона и определение относительной погрешности измерений интенсивности флуоресценции

10.1.1 С помощью дозатора поместить 4 мл дистиллированной воды во флакон.

10.1.2 Вставить флакон в позицию 1 штатива для заполнения, затем вставить карту ТЕМРО трубочкой во флакон (рисунки 12, 13).

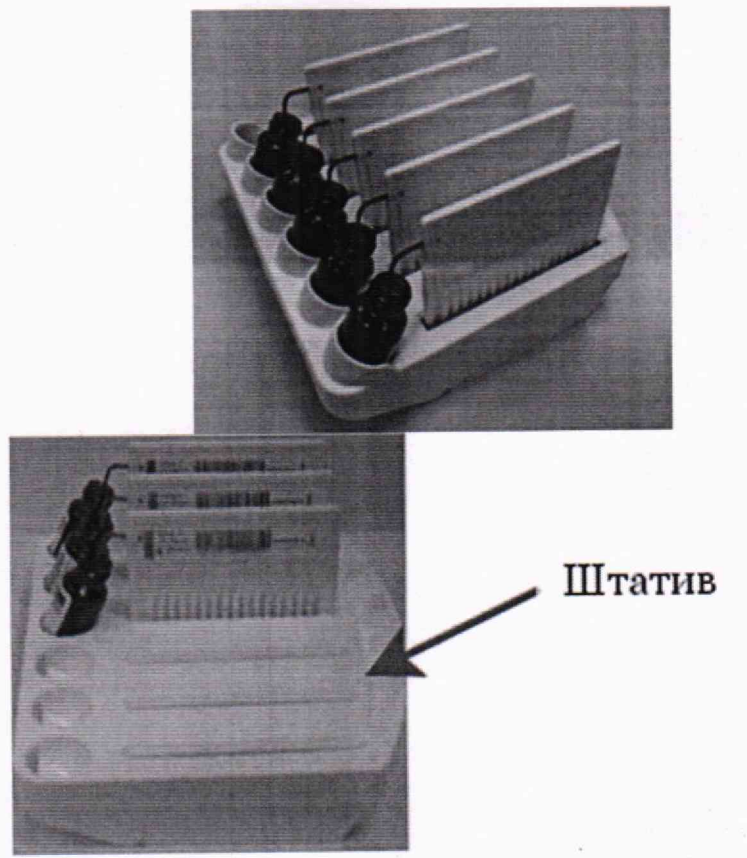

Рисунок 12

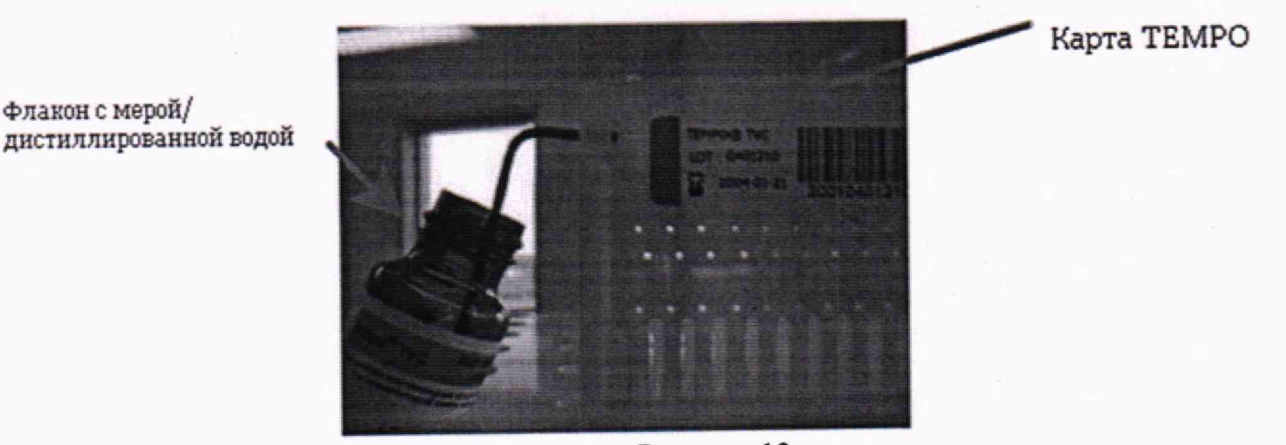

Рисунок 13

10.1.3 Выполнить пп. 10.1.1-10.1.2 с использованием мер №№ 4-7 из комплекта мер флуоресценции КМФ-ВМ для позиций 2-5 штатива для заполнения соответственно (в одном штативе должно быть помещено пять пар флаконов и карт ТЕМРО) (рисунок 12).

*Примечание* - чтобы избежать оседания мер во флаконах, время между подготовкой и заполнением карт ТЕМРО не должно превышать 30 мин.

10.1.4 Потянуть за рычаг разблокировки, расположенный под ручкой вакуумной камеры из состава блока заполнения карт TEMPO FILLER анализатора (далее – вакуумная камера TEMPO FILLER), чтобы разблокировать дверцу. Потянуть за ручку вверх, чтобы открыть дверцу (рисунок 14).

Примечание - убедиться, что ничто не помешает установке штатива для заполнения (например, транспортировочная трубка, отсоединившаяся в ходе предыдущего снятия штатива для заполнения).

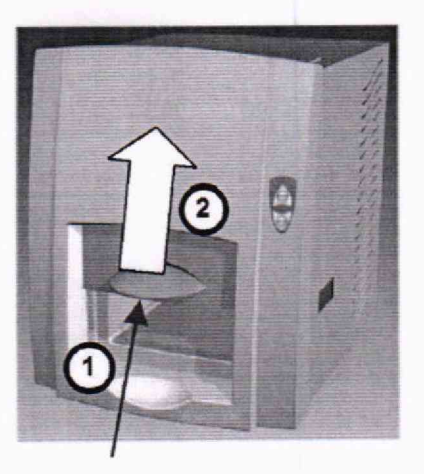

Рычаг разблокировки (под ручкой)

10.1.5 Установить штатив для заполнения в вакуумную камеру TEMPO FILLER анализатора (рисунок 15). Продвинуть штатив для заполнения внутрь до задней стенки. Закрыть дверцу вакуумной камеры TEMPO FILLER анализатора.

Примечание - зеленый световой индикатор медленно замигает. После того как штатив для заполнения установлен в вакуумную камеру TEMPO FILLER анализатора, если цикл заполнения не начнется через одну минуту, замигает зеленый световой индикатор и цикл выполнен не будет. Для выполнения цикла извлеките штатив для заполнения, а затем повторно установите его в вакуумную камеру TEMPO FILLER анализатора.

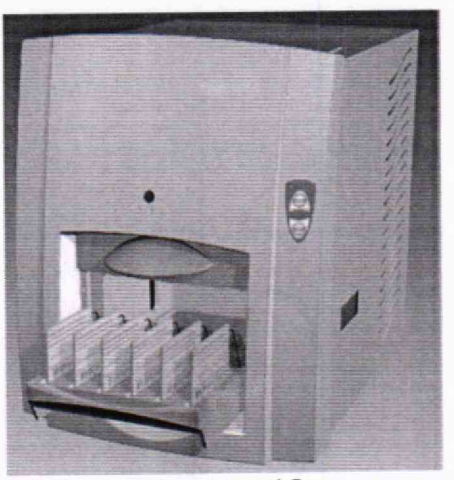

Рисунок 15

10.1.6 Нажать кнопку «START», чтобы запустить цикл. Раздается короткий звуковой сигнал, дверца заблокируется, включится красный световой индикатор. Запустится цикл заполнения.

Примечание - когда цикл заполнения завершен, прозвучат три коротких сигнала и быстро замигает зеленый световой индикатор

10.1.7 Разблокировать и открыть дверцу вакуумной камеры TEMPO FILLER анализатора, извлечь штатив для заполнения из вакуумной камеры TEMPO FILLER анализатора.

Примечание - когда цикл заполнения завершен, необходимо выполнить визуальную проверку каждого флакона и карты ТЕМРО (жидкость в больших лунках), чтобы убедиться, что содержимое флакона перемещено в карту. Если во флаконе осталась жидкость или жидкость не перемещена в карту ТЕМРО, следует утилизировать карту и повторить цикл заполнения с новой картой ТЕМРО.

Рисунок 14

10.1.8 Установить заполненные карты ТЕМРО в штатив для инкубации/считывания штрих-кодом вперед (рисунок 16).

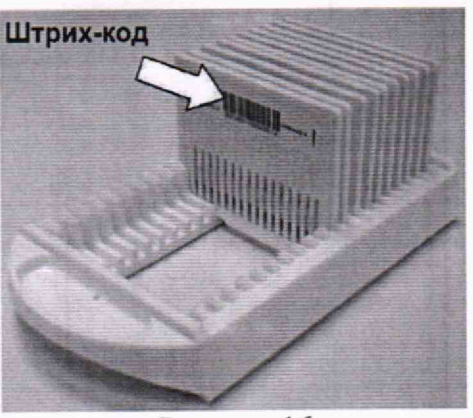

Рисунок 16

10.1.9 Потянуть дверцу блока чтения карт TEMPO READER анализатора вверх, чтобы открыть ее. Убедится, что в блоке чтения карт TEMPO READER анализатора нет штативов.

10.1.10 Установить штатив для инкубации/считывания в блок чтения карт ТЕМРО READER анализатора (рисунок 17).

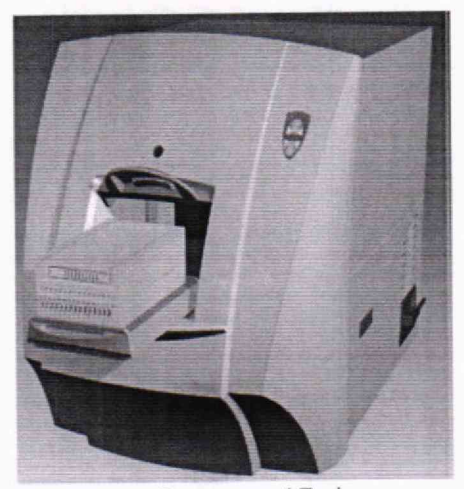

Рисунок 17

10.1.11 Продвиньте штатив для инкубации/считывания внутрь до задней стенки (рисунок 18).

Примечание - перед выполнением считывания в блоке чтения карт TEMPO READER анализатора, необходимо убедиться, что штатив для инкубации/считывания правильно установлен относительно задней стенки. Неправильно установленный штатив может привести к некорректному функционированию блока чтения карт TEMPO READER анализатора.

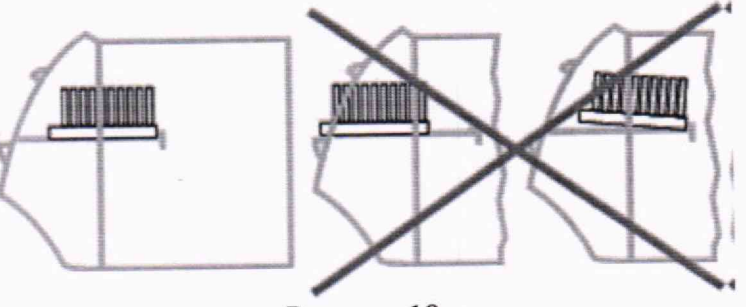

Рисунок 18

10.1.12 Закрыть дверцу блока чтения карт TEMPO READER анализатора. Зеленый световой индикатор медленно замигает.

*Примечание* - перед началом цикла считывания необходимо убедиться, что дверца закрыта надлежащим образом.

10.1.13 Повторить п. 8.8-8.10.

10.1.14 Откроется страница статуса анализатора (рисунок 19).

|                             | Infos Versio               | ins              |                                                                             |                                                  | Tempo                                  | Reader Maintenance    |
|-----------------------------|----------------------------|------------------|-----------------------------------------------------------------------------|--------------------------------------------------|----------------------------------------|-----------------------|
|                             | Firmware > Infos           |                  |                                                                             | us                                               | er BMX_INDUSTRY                        | s/n IQIR01222 🔘 🗟     |
| Firmware<br>Results<br>Logs |                            |                  | Serial number : ]<br>MQI Serial nu<br>IP address : 192<br>MAC address : 00: | QIR0122<br>nber : 125<br>.168.168.<br>50:c2:22:e | 2<br>5<br>3<br>1:09                    |                       |
| Parameters                  | Power On Self Test Results | Autotest Results | Status                                                                      |                                                  | Firmware versions                      |                       |
| Maintenance                 | No errors                  | No errors        | AVAILABI                                                                    | Е                                                | MQI V1.11 XIL2.5<br>SOI SOI VFW 103.50 | QI VFP 100, SQI_VHW A |
| Tests                       |                            |                  | Tray door                                                                   | Closed                                           |                                        |                       |
| Help                        |                            |                  | Maint. door                                                                 | Closed                                           |                                        |                       |
| Exit                        |                            |                  | Spectralon holde<br>Cards counter                                           | 120                                              |                                        |                       |

Рисунок 19

10.1.15 Перейти в меню «Tests», на вкладку «Reading» (рисунок 20).

| DIOMERIENX  | Full img        | Reading             | Scripts        |
|-------------|-----------------|---------------------|----------------|
|             | Tests > Read    | ng                  |                |
| Firmware    | Slot @1 020     | 304050607           | 0809010011     |
| Results     | Redu Caru       |                     |                |
| Logs        |                 |                     |                |
| Parameters  | Card reading no | yet done. Please cl | ick one button |
| Maintenance |                 |                     |                |
| Tests       |                 |                     |                |
| Help        |                 |                     |                |
| Exit        |                 |                     |                |

Рисунок 20

10.1.16 Выбрать соответствующую позицию карты («slot 1» соответствует карте с дистиллированной водой, «slot 2» – мере № 4 и т.д.) и нажать «Read card».

10.1.17 Дождаться окончания чтения выбранной карты и появления результата.

10.1.18 Результат измерений величины интенсивности флуоресценции читать с раздела «LARGE WELLS» в столбце «Mean Values» (рисунок 21).

| are<br>s<br>eters       | Tests > Rea<br>Slat ○1 ●2<br>Read card              | ding<br>03040<br>1]                 | \$0607           | 08090            | 0 0 11 0         | 20                | 13 (0 14 (0       | 15 () 16                     | 01701                      |
|-------------------------|-----------------------------------------------------|-------------------------------------|------------------|------------------|------------------|-------------------|-------------------|------------------------------|----------------------------|
| nance                   | NMan who                                            | Parcant 25                          | Pare ant 50      | Parcant 75       | Perrantin        | Mode              | Mode fren         | Std Dev                      | Nh nivel                   |
|                         | 1 0                                                 | 0                                   | 0                | 0                | 0                | 0                 | 0                 | 0.00                         | 0                          |
| 111                     | MEDIUM WE                                           | LLS                                 |                  |                  |                  |                   |                   |                              |                            |
| And and the Area of the |                                                     | -                                   | Deres 50         | Percent75        | Percent90        | Mode              | Mode freq         | Std Dev                      | Nb pixel                   |
|                         | N Mean value                                        | Percent25                           | LEICEURSO        |                  |                  | the second second |                   | Conception Academic Provider | Concession interesting the |
|                         | N Mean value 1 106                                  | Percent25<br>104                    | 105              | 107              | 111              | 104               | 4094              | 3.94                         | 17035                      |
|                         | N Mean value<br>1 106<br>ARGE WEL                   | Percent25<br>104<br>LS              | 105              | 107              | 111              | 104               | 4094              | 3.94                         | 17035                      |
|                         | N Mean value<br>1 106<br>LARGE WELL<br>N Mean value | Percent25<br>104<br>LS<br>Percent25 | 105<br>Percent50 | 107<br>Percent75 | 111<br>Percent90 | 104<br>Mode       | 4094<br>Mode freq | 3.94<br>Std Dev              | Nb pixe                    |

Рисунок 21

10.1.19 Повторить процедуру чтения для каждой из карт ТЕМРО в штативе для инкубации/считывания.

10.1.20 Повторить п. 10.1.15-10.1.19 ещё девять раз.

10.1.21 Для выхода из программного обеспечения нажать «Exit» и закрыть браузер.

10.1.22 Произвести обработку полученных значений величины интенсивности флуоресценции в соответствии с пп. 11.1-11.13. За результат измерений величины интенсивности флуоресценции принимаются значения, полученные по формуле (4).

## 11 Подтверждение соответствия средства измерений метрологическим требованиям

11.1 По результатам измерений (п. 10.1.18–10.1.20) рассчитать среднее арифметическое значение величины интенсивности флуоресценции  $\overline{I_i}$ , усл. ед., по формуле

$$\bar{I}_j = \frac{\sum_{i=1}^n I_i}{n} \tag{1}$$

где  $I_i$  – измеренное значение величины интенсивности флуоресценции, усл. ед.;

*n* – число измерений, равное 10;

*j* – номер измеряемой меры.

11.2 Рассчитать значение величины интенсивности флуоресценции мер  $\bar{I}_{6\phi,j}$ , усл. ед., без учета фона по формуле

$$\bar{I}_{6\phi,j} = \bar{I}_j - \bar{I}_{вода},\tag{2}$$

где  $\bar{I}_{вода}$  – среднее арифметическое значение величины интенсивности флуоресценции дистиллированной воды, усл. ед, рассчитанное по формуле (1).

11.3 Рассчитать коэффициент градуировки К, ОЕФ/усл. ед., по формуле

$$K = \frac{I_{\rm KM\Phi-BM,5}}{\bar{I}_{6\Phi_5}} \tag{3}$$

где *I*<sub>КМФ-ВМ,5</sub>- значение величины интенсивности флуоресценции меры № 5 из комплекта мер КМФ-ВМ, ОЕФ, в соответствии с протоколом поверки на комплект мер КМФ-ВМ.

11.4 Рассчитать действительное значение интенсивности флуоресценции мер №№ 4, 6, 7  $I_{OF\Phi}$ , ОЕФ, по формуле

$$I_{0 \in \Phi, j} = \bar{I}_{6 \Phi, j} \cdot K \tag{4}$$

13

11.5 Рассчитать относительное отклонение действительного значения величины интенсивности флуоресценции  $\Delta \bar{I}_{OE\Phi,i}$ , %, по формуле

$$\Delta \bar{I}_{\text{OE}\Phi,j} = \frac{I_{\text{OE}\Phi,j} - I_{\text{KM}\Phi-\text{BM},j}}{I_{\text{KM}\Phi-\text{BM},j}} \cdot 100$$
(5)

где  $I_{KM\Phi-BM,j}$  – значение величины интенсивности флуоресценции меры из комплекта мер КМФ-ВМ, ОЕФ, в соответствии с протоколом поверки на комплект мер КМФ-ВМ.

11.6 Рассчитать среднее квадратичное отклонение среднего арифметического результата измерений величины интенсивности флуоресценции S<sub>*ī*,*j*</sub>, %, по формуле

$$S_{\overline{X},j} = \frac{1}{\overline{I_j}} \cdot \sqrt{\frac{\sum_{i=1}^{n} (I_{j,i} - \overline{I_j})^2}{n \cdot (n-1)}} \cdot 100,$$
(6)

где  $I_{j,i}$  – измеренное значение величины интенсивности флуоресценции, усл. ед.

11.7 Рассчитать случайную составляющую погрешности измерений величины интенсивности флуоресценции  $\mathcal{E}_4$ , %, по формуле

$$\varepsilon_i = t \cdot S_{\overline{X}_i},\tag{7}$$

где *t* – коэффициент Стьюдента, равный 2,262.

11.8 Рассчитать неисключенную систематическую составляющую погрешности (далее – НСП) измерений величины интенсивности флуоресценции  $\Theta_{\Sigma,j}$ , %, по формуле

$$\Theta_{\Sigma,j} = |\Theta_{\mathrm{KM}\Phi-\mathrm{BM}}| + \left|\Delta \bar{I}_{\mathrm{OE}\Phi,j}\right| \tag{8}$$

где  $\Theta_{KM\Phi-BM}$  – значение относительной погрешности измерений величины интенсивности флуоресценции меры из комплекта мер КМФ-ВМ, %, в соответствии с протоколом поверки на комплект мер КМФ-ВМ.

11.9 Рассчитать среднее квадратическое отклонение НСП измерений величины интенсивности флуоресценции  $S_{\Theta,i}$ , %, по формуле

$$S_{\Theta,j} = \frac{\Theta_{\Sigma,j}}{\sqrt{3}}.$$
(9)

11.10 Рассчитать суммарное среднее квадратическое отклонение оценки измерений величины интенсивности флуоресценции S<sub>Σ,j</sub>, %, по формуле

$$S_{\Sigma,j} = \sqrt{S_{\Theta,j}^{2} + S_{\overline{X},j}^{2}}.$$
(10)

11.11 Вычислить относительную погрешность измерений величины интенсивности флуоресценции  $\Delta_j$ , %, по формуле

$$\Delta_i = S_{\Sigma_i} \cdot k_i, \tag{11}$$

где  $k_i$  – коэффициент, определяющийся по формуле (12).

$$k_{j} = \frac{\varepsilon_{j} + \Theta_{\Sigma,j}}{S_{\overline{X},j} + S_{\Theta,j}}.$$
(12)

11.12 За относительную погрешность измерений величины интенсивности флуоресценции анализатора принимают наибольшее из полученных в соответствии п. 11.11 значений.

11.13 Анализатор считается прошедшим поверку с положительным результатом и допускается к применению, если все операции поверки пройдены с положительным результатом, полученные значения советуют указанным в таблице 1. В ином случае анализатор считается прошедшим поверку с отрицательным результатом и не допускается к применению.

#### 12 Оформление результатов поверки

12.1 Результаты поверки оформляются протоколом поверки. Рекомендуемая форма протокола поверки приведена в приложении А. Протокол может храниться на электронных носителях.

12.2 Анализаторы считаются прошедшими поверку с положительным результатом и допускаются к применению, если все операции поверки пройдены с положительным результатом, а также соблюдены требования по защите средства измерений от несанкционированного вмешательства. В ином случае анализаторы считаются прошедшими поверку с отрицательным результатом и не допускается к применению.

12.3 По заявлению владельца средства измерений или лица, представившего его на поверку, с учетом требований методики поверки аккредитованное на поверку лицо, проводившее поверку, в случае положительных результатов поверки (подтверждено соответствие средства измерений метрологическим требованиям) выдает свидетельство о поверке, оформленное в соответствии с требованиями к содержанию свидетельства о поверке, утвержденными приказом Минпромторга России от 31.07.2020 № 2510.

12.4 По заявлению владельца средства измерений или лица, представившего его на поверку, с учетом требований методики поверки аккредитованное на поверку лицо, проводившее поверку, в случае отрицательных результатов поверки (не подтверждено соответствие средства измерений метрологическим требованиям) выдает извещение о непригодности к применению средства измерений.

12.5 Сведения о результатах поверки (как положительных, так и отрицательных) передаются в Федеральный информационный фонд по обеспечению единства измерений.

(подпись)

(подпись)

Начальник отдела Д-4 (должность)

Начальник сектора отдела Д-4 (должность)

Ведущий научный сотрудник отдела Д-4 (должность)

Иванов А.В. (расшифровка подписи)

Грязских Н.Ю. (расшифровка подписи)

**Чугунова М.М.** (расшифровка подписи) Приложение А

(Рекомендуемое)

к МП 031.Д4-23 «ГСИ. Анализаторы бактериологические автоматические ТЕМРО.

#### Методика поверки»

Форма протокола поверки

#### ПЕРВИЧНОЙ - ПОВЕРКИ протокол -ПЕРИОДИЧЕСКОЙ

Анализатор бактериологический автоматический ТЕМРО (рег. номер (наименование, тип СИ и модификации в соответствии с описанием типа, в единственном числе)

Заводской номер: Год выпуска:

Изготовитель

Владелец СИ:

Применяемые эталоны:

Применяемая методика поверки:

| ΜП     | 031.Д4-23    | «ГСИ.        | Ан | ализаторы |
|--------|--------------|--------------|----|-----------|
| бактер | иологические | автоматическ | ие | TEMPO.    |
| Метод  | ика поверки» |              |    |           |

Условия поверки:

- температура окружающей среды:

- относительная влажность воздуха:

- атмосферное давление:

Проведение поверки:

- Внешний осмотр: 1
- 2 Опробование:
- 3. Идентификация программного обеспечения:

## Проверка идентификации программного обеспечения:

Таблица А.1 - Идентификационные данные программного обеспечения

| Идентификационные данные (признаки)                | Значение |
|----------------------------------------------------|----------|
| Идентификационное наименование ПО                  |          |
| Номер версии (илентификационный номер) ПО, не ниже |          |

4. Определение метрологических характеристик:

# Получены результаты поверки метрологических характеристик:

|                                | вода | мера 4 | мера 5 | мера 6 | мера 7 |
|--------------------------------|------|--------|--------|--------|--------|
| 1                              |      |        |        |        |        |
| 2                              |      |        |        |        |        |
| 3                              |      |        |        |        |        |
| 4                              |      |        |        |        |        |
| 5                              |      |        |        |        |        |
| 6                              |      |        |        |        |        |
| 7                              |      |        |        |        |        |
| 8                              |      |        |        |        |        |
| 9                              |      |        |        |        |        |
| 10                             |      |        |        |        |        |
| $\overline{I}_j$ , усл. ед.    |      |        |        |        |        |
| $\bar{I}_{6\Phi,j}$ , усл. ед. |      |        |        |        |        |
| К, ОЕФ/усл. ед                 |      |        |        |        |        |
| $I_{KM\Phi-BM}$ , OE $\Phi$    |      |        |        |        |        |

| $I_{OE\Phi,j}$ , OE $\Phi$           |  |  |  |
|--------------------------------------|--|--|--|
| $\Delta \bar{I}_{0 \in \Phi, j}, \%$ |  |  |  |
| $S_{\overline{X},j}, \%$             |  |  |  |
| $\Theta_{\Sigma,j}, \%$              |  |  |  |
| $\Delta_j, \%$                       |  |  |  |

Таблица А.2 – Метрологические характеристики

| Метрологическая характеристика                         | Требования<br>технической<br>документации | Полученные<br>значения | Результат<br>(соответствие) |
|--------------------------------------------------------|-------------------------------------------|------------------------|-----------------------------|
| Диапазон измерений интенсивности<br>флуоресценции, ОЕФ | от 300 до 650                             |                        |                             |
| Пределы допускаемой относительной                      |                                           |                        |                             |
| погрешности измерении интенсивности флуоресценции, %   | ± 20                                      |                        |                             |

5 Заключение по результатам поверки: Начальник отдела:

Дата поверки:

Подпись

-

Фамилия И.О.

Поверитель:

Подпись

Фамилия И.О.